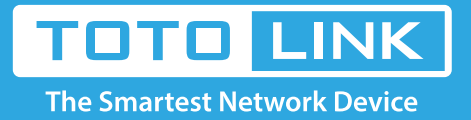

# How to download file via BT Torrent on Router?

It is suitable for: A5004NS

### **Application introduction:**

The A5004NS provides a USB 3.0 port that supports Torrent function to make file downloading more easy without PC.

#### STEP-1:

Before using this function, please make sure you have connected to the Internet.

## STEP-2:

Log into the Web page, choose *Advanced Setup ->USB Storage ->Service Setup*. Click *Torrent*.

| Config Explorer                                                                                                    | Service S                                                     | ietup                                 |                            |                                        |               |                            |
|----------------------------------------------------------------------------------------------------|---------------------------------------------------------------|---------------------------------------|----------------------------|----------------------------------------|---------------|----------------------------|
| Basic Setup Status Summary Internet Setup Wireless Setup(2.4GHz) Wireless Setup(5GHz) Firmware Upgrade  Advanced Setup Wireless(2.4GHz) Wireless(2.4GHz) Wireless(5CHz) Wireless(5CHz) NT/Routing Firewall Utility Traffic Utility Utility Utility Connected User | FTP Service                                                   |                                       | Running                    | ftp://193                              | 2.168.1.1     |                            |
|                                                                                                    | Windows File Sharing(SAMBA)                                   |                                       | Stopped                    |                                        |               |                            |
|                                                                                                    | Torrent                                                       |                                       | Stopped                    |                                        |               |                            |
|                                                                                                    | Media Server                                                  |                                       | Stopped                    |                                        |               |                            |
|                                                                                                    | URL Service                                                   |                                       | Stopped                    |                                        |               |                            |
|                                                                                                    | USB Tethering                                                 |                                       | Stopped                    |                                        |               |                            |
|                                                                                                    | Torrent<br>Service<br>Remote ID<br>Port<br>Download<br>Folder | Start     Start     Select Download F | Stop<br>uit Port<br>folder | Link to Torrent V<br>Remote<br>Passwor | vee Uij (Dowr | aload Transmission Remote] |
|                                                                                                    |                                                               |                                       |                            |                                        |               | Apply                      |

## STEP-3:

The Torrent page will show up below and please choose *Start* to enable the service. Then click *Download Transmission Remote*.

| Torrent   |                           |        | [Link to Torrent WEB UI] [Download Transmission Remote] |
|-----------|---------------------------|--------|---------------------------------------------------------|
| Service   | <ul> <li>Start</li> </ul> | O Stop |                                                         |
| Remote ID |                           |        | Remote Unhide                                           |

Apply

| Port               | 9091   | 🗹 Default Port  |   |
|--------------------|--------|-----------------|---|
| Download<br>Folder | Select | Download Folder | ~ |

*Remote ID:* define the ID for opening the torrent file.*Remote Password:* enter the password to open the Torrent file.*Download Folder:* choose the path on USB storage to store the file.

STEP-4: Click Apply to start the download and you can download the file by router now.